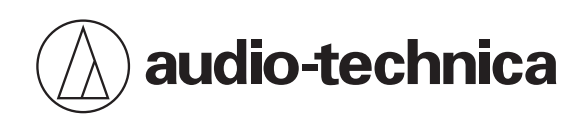

## AT2020USB-X

カーディオイドコンデンサー USB マイクロホン

故障かな?と思ったら

Japanese

# 故障かな?と思ったら

ご使用の Windows パソコンによっては本製品が正しく動作しない場合があります。その場合は本手順をお試しください。

#### 正しく動作しない場合の例

本製品が認識されない 音が出ない 音が歪む 録音した音声が倍速で再生される 録音用ソフトウェアが正常に動作しない/強制終了する

1 Windows Update を実行して、お使いの Windows パソコンを最新の状態にしてください。

**2** 11 世代以上のインテル<sup>®</sup> Core<sup>™</sup> プロセッサー搭載のパソコンをご使用の場合は、次の手順をお試しください。

### 11 世代以上のインテル<sup>®</sup> Core<sup>™</sup> プロセッサー搭載 のパソコンをご使用の場合

お使いのパソコンのプロセッサーを確認する

画面は Windows 11 です。

- **1** 「スタートメニュー」をクリックし、「設定」をクリックします。
- **2** 「システム」をクリックします。
- **3** 「バージョン情報」をクリックします。

4 「プロセッサ」の赤枠部分が11以上になっていると、対象のパソコンです。

| ← 設定                      |                                                          | - 0          |
|---------------------------|----------------------------------------------------------|--------------|
| Q user1<br>ローカル アカウント     | システム > <b>バージョン情報</b>                                    |              |
| 設定の検索の                    | DESKTOP-RLH3OKP<br>To Be Filled By O.E.M.                | この PC の名前を変更 |
| <b>)</b>                  | ① デバイスの仕様                                                | ⊐ピ- ^        |
| 8 Bluetooth とデバイス         | 2117 A                                                   |              |
| ▼ ネットワークとインターネット          | ブロセッサ 11th jen Intel(R) Core(TM) i -114 G7 @ 2.60GHz     |              |
| ✓ 個人用設定                   | 実装 RAM 10.0 GB (15.7 GB 使用可能)                            |              |
| 📑 דידי                    | プロダクト ID                                                 |              |
| <ul> <li>アカウント</li> </ul> | システムの種類 64 ビット オペレーティング システム、x64 ペース プロセッサ               |              |
|                           | ベンとタッチ このディスプレイでは、ベン入力とタッチ入力は利用できません                     |              |
| 🥑 時刻と言語                   | 関連リンク ドメインまたはワークグループ システムの保護 システムの詳細設定                   |              |
| • <i>Э Т</i> -Ц           |                                                          |              |
| 🏋 アクセシビリティ                | Windows の仕様                                              | ⊐Ľ- ^        |
| プライバシーとセキュリティ             | エディション Windows 11 Pro                                    |              |
| Windows Update            | パージョン 21H2                                               |              |
|                           | インストール日 2022/05/11                                       |              |
|                           | OS ビルド 22000.795                                         |              |
|                           | エクスペリエンス Windows 機能エクスペリエンス パック 1000.22000.795.0         |              |
|                           | Microsoft サービス現初<br>Microsoft ソフトウェアライセンス条項              |              |
|                           | BR 注意 Rh. do                                             |              |
|                           | 周超 (3) 走                                                 |              |
|                           | プロダクトキーとライセンス認証<br>フロダクトキーの変更または Windows のエディションをアップグレード | >            |
|                           | →  リモート デスクトップ                                           |              |

### Intel Smart Sound Technology (ISST) オーディオドライバーを無効にする

Intel Smart Sound Technology (ISST) オーディオドライバーを無効にすることで、問題が解決する場合があります。 次の手順をお試しください。

#### 1 お使いの製品を Windows パソコンに接続します。

- お使いの製品を接続しないと対象のドライバーが表示されない場合がありますので、必ずお使いの製品を接続してから次の手順に進んでください。
- 2 「スタートメニュー」を右クリックし、「デバイスマネージャー」をクリックします。

#### **3** 「サウンド、ビデオ、およびゲームコントローラー」を選択します。

| 書 デバイスマネージャー                                                                                                    | _ | × |
|----------------------------------------------------------------------------------------------------|---|---|
| ファイル( <u>F)</u> 操作( <u>A</u> ) 表示( <u>V</u> ) ヘルプ( <u>H</u> )                                                                                                    |   |   |
| 🗢 🔿   🖬   🛿 🖬   🚳   💭                                                                                                    |   |   |
| <ul> <li>         ▶ ■ DVD/CD-ROM ドライブ         ■ IDE ATA/ATAPI コントローラー         ■ オーボード         ■ オーボード         ■ フッピューター      </li> <li>         ● ジステム アパイス         ■ ジステム アパイス      </li> <li>         ● ジステム アパイス         ■ ジステム アパイス      </li> <li>         ● ブイスブ / イ アダブター      </li> <li>         ● ディスブレイ アダブター      </li> <li>         ● ディスブレイ アダブター      </li> <li>         ● ディスブレイ アダブター         ● ディスブレイ アダブターフェイス デバイス      </li> <li>         ● ボート (COM と LPT)      </li> <li>         ● マウスとそのほかのポインティング デバイス      </li> <li>         ● マウスとそのほかのポインティング デバイス      </li> <li>         ● マウスとそのほかのポインティング デバイス      </li> <li>         ● コニパーサル シリアル バス コントローラー      </li> <li>         ● コニパーサル シリアル バス コントローラー      </li> </ul> |   |   |
|                                                                                                    |   |   |

- **4** 「USB オーディオ向けインテル<sup>®</sup>スマート・サウンド・テクノロジー」のドライバーを選択し、ダブルクリックします。
- 5 「ドライバー」タブを選択し、「デバイスを無効にする」をクリックします。

6 確認画面が表示されます。「はい」をクリックします。

7 必ずパソコンを再起動し、お使いの製品をお試しください。

# 商標について

- Intel とインテルは、米国およびその他の国における Intel Corporation の登録商標または商標です。
- Microsoft<sup>®</sup>、Windows<sup>®</sup>は、米国 Microsoft Corporation の米国及びその他の国における登録商標です。
- Windows は Microsoft Windows operating system の略称として表記しています。

**株式会社オーディオテクニカ** 〒194-8666 東京都町田市西成瀬2-46-1 www.audio-technica.co.jp

**Audio-Technica Corporation** 

2-46-1 Nishi-naruse, Machida, Tokyo 194-8666, Japan www.audio-technica.com ©2022 Audio-Technica Corporation Global Support Contact: www.at-globalsupport.com